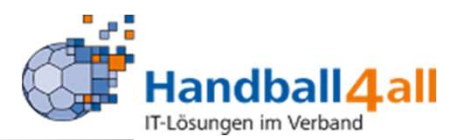

## Seminarleiter/in

## Stand März 2022

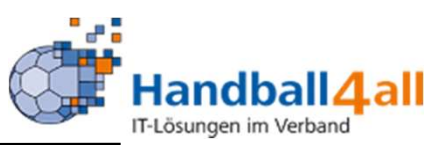

| <u>D</u> atei <u>B</u> earbeiten <u>A</u> nsicht <u>C</u> hronik <u>L</u> esezeichen E <u>x</u> tras <u>H</u> ilfe | - 0 X                                                                            |
|----------------------------------------------------------------------------------------------------|----------------------------------------------------------------------------------|
| Phoenix II - Login × +                                                                                             |                                                                                  |
| ← → C ŵ (it https://hw.it4sport.de/index.php                                                                       | ••• 🖂 🛧 Suchen 💷 🔹 🔉 🗏                                                           |
| 🌣 Meistbesucht 🌐 Mozilla Firefox Deutsch 🜐 User Support Forum 🜐 Mozilla Firefox Hilfe 🖨 Plug-in FAQ 🗼 Jira Account |                                                                                  |
|                                                                                                    | Login Phoenix II                                                                 |
| L Benutzer                                                                                                    |                                                                                  |
| Passwort                                                                                                    |                                                                                  |
| Abbruch                                                                                                    | Anmelden                                                                         |
| Neu registrieren?<br>Passwort vergessen?<br>Benutzername vergessen?                                                |                                                                                  |
| Durch die Anmeldung stimmen Sie de<br>Phoenix II - die Verwaltungssof<br>© 2012 - 2019 i <b>t4sport</b> GmbH   1   | · Verwendung von Cookies zu.<br>ware für Sportverbände<br>mpressum   Datenschutz |

- Link: <u>https://hw.it4sport.de</u>
- Hier erfolgt die Anmeldung über den eigenen Account!

#### 

Es erfolgt der Wechsel in die Rolle "Seminarleiter". Mit einem Klick auf "Seminare" wechselt man in die weitere Maske!

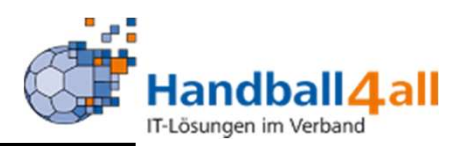

| Even and a second        | Handballverband Westfalen e.V.<br>Martin-Schmeißer-Weg 16<br>44227 Dortmund |                                      |                             |             | Rolle:                                | Seminarleiter 🗸 🧿       |
|--------------------------|-----------------------------------------------------------------------------|--------------------------------------|-----------------------------|-------------|---------------------------------------|-------------------------|
| <b>f</b> Seminare        |                                                                             |                                      |                             |             |                                       |                         |
| Seminare Zulassung       |                                                                             |                                      |                             |             |                                       |                         |
| Seminar-Nr.:             |                                                                             | Seminal                              | r Beginn:                   | bis         | 1                                     |                         |
| Beschreibung/Titel:      |                                                                             | Semin                                | nar Ende:                   | bis         | 1                                     |                         |
| Archiv:                  | Aktuelle Seminare                                                           | ✓ Tei                                | Inehmer: 👤 Nachnam          | ie, Vorname |                                       | ]                       |
| Seminarort:              | Keine Auswahl                                                               | ~                                    | Verein:                     |             |                                       |                         |
|                          | 🗌 Online Anmeldungen                                                        | Hand                                 | ballkreis: Keine Auswal     | hl          | ~                                     |                         |
|                          | 🗋 freie Plätze                                                              | So                                   | rtierung: Seminar Num       | nmer        | · · · · · · · · · · · · · · · · · · · | Absteigend              |
| Status:                  | Keine Auswahl                                                               | ~                                    |                             |             |                                       |                         |
| Q<br>25 >                | + / × D Ø                                                                   |                                      |                             |             |                                       |                         |
| Seminarnr.               | Beschreibung/Titel                                                          | Anm/maxTn                            | Beginn                      | Ende        | Meldeschl.                            | Status                  |
| Phoenix II - Version 2.7 |                                                                             | Handballverband Westfalen e.V.   Mar | tin-Schmeißer-Weg 16   4422 | 27 Dortmund |                                       | Impressum   Datenschutz |

### Hier hat man nun verschiedenste Auswahlmöglichkeiten!

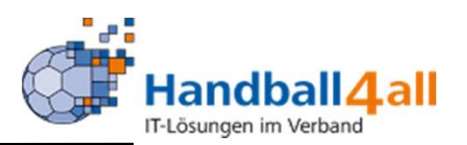

|                          | Handballverband Westfalen e.V.<br>Martin-Schmeißer-Weg 16<br>44227 Dortmund |                                 | [                       |                         | Rolle: Sem              | inarleiter | ~ 0                                |
|--------------------------|-----------------------------------------------------------------------------|---------------------------------|-------------------------|-------------------------|-------------------------|------------|------------------------------------|
| <b>Seminare</b>          |                                                                             |                                 |                         |                         |                         |            |                                    |
| Seminare Zulassung       |                                                                             |                                 |                         |                         |                         |            |                                    |
| Seminar-Nr.:             | *                                                                           | Seminar Beginn:                 | =                       | bis 🛅                   |                         |            | (i)                                |
| Beschreibung/Titel:      |                                                                             | Seminar Ende:                   | <b>m</b>                | bis 🗰                   |                         |            |                                    |
| Archiv:                  | Aktuelle Seminare 🗸                                                         | Teilnehmer:                     | 1 Nachname, Vorn        | ame                     |                         |            |                                    |
| Seminarort:              | Keine Auswahl 🗸                                                             | Verein:                         |                         |                         |                         |            |                                    |
|                          | Online Anmeldungen                                                          | Handballkreis:                  | Keine Auswahl           |                         | ~                       |            |                                    |
|                          | freie Plätze                                                                | Sortierung:                     | Seminar Nummer          |                         | ~ 0                     | Absteigend |                                    |
| Status:                  | Keine Auswahl 🗸                                                             |                                 |                         |                         |                         |            |                                    |
| Q < 25 >                 | + / × D Ø                                                                   |                                 |                         |                         |                         |            |                                    |
| Seminarnr.               | Beschreibung/Titel                                                          |                                 | Anm/maxTn               | Beginn                  | Ende                    | Meldeschl. | Status                             |
| ○ K07-2018-CL            | C-Lizenzausbildung/Prüfung im Kreis Hellweg                                 |                                 | 21/30                   | 19.01.2019 09:00<br>Uhr | 05.05.2019 17:00<br>Uhr | 06.01.2019 | ausgeschrieben<br>(Meldeschluss)   |
| ○ K07-2020-F1            | Trainerfortbildung im Kreis Hellweg - Thema: "Die RTK in The                | orie und Praxis".               | 15/20                   | 05.12.2020 08:00<br>Uhr | 05.12.2020 15:30<br>Uhr | 29.11.2020 | abgesagt<br>(Abgesagt)             |
| ○ K07-2021-CL            | C-Lizenzausbildung im Kreis Hellweg                                         |                                 | 3/30                    | 12.03.2021 18:00<br>Uhr | 23.05.2021 18:00<br>Uhr | 07.03.2021 | ausgeschrieben<br>(27 Plätze frei) |
| ○ K07-2021-F1            | Trainerfortbildung im Kreis Hellweg - Thema: "Beachhandball                 | · ·                             | 4/20                    | 09.01.2021 08:00<br>Uhr | 09.01.2021 15:30<br>Uhr | 27.12.2020 | ausgeschrieben<br>(Plätze frei)    |
| ○ K07-2021-M1            | Jugendtrainer im Handball - Kreis Hellweg                                   |                                 | 4/30                    | 29.01.2021 18:00<br>Uhr | 12.03.2021 18:00<br>Uhr | 24.01.2021 | ausgeschrieben<br>(26 Plätze frei) |
| Phoenix II - Version 2.7 | Handballverband V                                                           | /estfalen e.V.   Martin-Schmeiß | er-Weg 16   44227 Dortr | mund                    |                         | Impre      | ssum   Datenschutz                 |

Mit der Eingabe "\*" kann man sich die Seminare anzeigen lassen, für deren Leitung man bestimmt ist. Die Seminare selbst, werden von der Rolle "SeminarAdmin" oder "BezirkSeminarAdmin" angelegt!

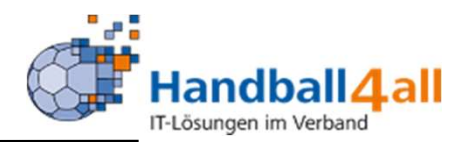

| and the second second sec | Handballverband Westfalen e.V.<br>Martin-Schmeißer-Weg 16<br>44227 Dortmund |                                |                         | ٤                       | Rolle: Se               | minarleiter | ~ 0                                |
|----------------------------------------------------------------------------------------------------|-----------------------------------------------------------------------------|--------------------------------|-------------------------|-------------------------|-------------------------|-------------|------------------------------------|
| A Seminare                                                                                                    |                                                                             |                                |                         |                         |                         |             |                                    |
| Seminare Zulassung                                                                                                    |                                                                             |                                |                         |                         |                         |             |                                    |
| Seminar-Nr.:                                                                                                    | *                                                                           | Seminar Beginn:                | =                       | bis 🗰                   |                         |             | (i)                                |
| Beschreibung/Titel:                                                                                                    |                                                                             | Seminar Ende:                  |                         | bis 🗰                   |                         |             |                                    |
| Archiv:                                                                                                    | Aktuelle Seminare 🗸                                                         | Teilnehmer:                    | Nachname, Vorn          | ame                     |                         |             |                                    |
| Seminarort:                                                                                                    | Keine Auswahl                                                               | Verein:                        |                         |                         |                         |             |                                    |
|                                                                                                    | Online Anmeldungen                                                          | Handballkreis:                 | Keine Auswahl           |                         | ~                       |             |                                    |
| Chatran                                                                                                    | freie Plätze                                                                | Sortierung:                    | Seminar Nummer          |                         | ~                       | Absteigend  |                                    |
| Status:                                                                                                    |                                                                             |                                |                         |                         |                         |             |                                    |
| Q<br>25 🕨                                                                                                    | + / × 🖻 0                                                                   |                                |                         |                         |                         |             |                                    |
| Seminarnr.                                                                                                    | Beschreibung/Titel                                                          |                                | Anm/maxTn               | Beginn                  | Ende                    | Meldeschl.  | Status                             |
| ○ K07-2018-CL                                                                                                    | C-Lizenzausbildung/Prüfung im Kreis Hellweg                                 |                                | 21/30                   | 19.01.2019 09:00<br>Uhr | 05.05.2019 17:00<br>Uhr | 06.01.2019  | ausgeschrieben<br>(Meldeschluss)   |
| ○ К07-2020-F1                                                                                                    | Trainerfortbildung im Kreis Hellweg - Thema: "Die RTK in Theo               | rie und Praxis".               | 15/20                   | 05.12.2020 08:00<br>Uhr | 05.12.2020 15:30<br>Uhr | 29.11.2020  | abgesagt<br>(Abgesagt)             |
| K07-2021-CL                                                                                                    | C-Lizenzausbildung im Kreis Hellweg                                         |                                | 3/30                    | 12.03.2021 18:00<br>Uhr | 23.05.2021 18:00<br>Uhr | 07.03.2021  | ausgeschrieben<br>(27 Plätze frei) |
| ○ K07-2021-F1                                                                                                    | Trainerfortbildung im Kreis Hellweg - Thema: "Beachhandball".               |                                | 4/20                    | 09.01.2021 08:00<br>Uhr | 09.01.2021 15:30<br>Uhr | 27.12.2020  | ausgeschrieben<br>(Plätze frei)    |
| ○ К07-2021-М1                                                                                                    | Jugendtrainer im Handball - Kreis Hellweg                                   |                                | 4/30                    | 29.01.2021 18:00<br>Uhr | 12.03.2021 18:00<br>Uhr | 24.01.2021  | ausgeschrieben<br>(26 Plätze frei) |
| Phoenix II - Version 2.7                                                                                                    | Handballverband We                                                          | estfalen e.V.   Martin-Schmeiß | er-Weg 16   44227 Dortr | mund                    |                         | Impres      | ssum   Datenschutz                 |

Hat man ein Seminar ausgewählt so kann man, wenn man auf den Stift klickt, genauere Daten sehen.

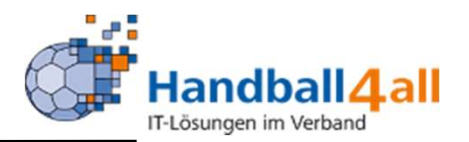

| Normal State             | Handballverband Westfalen e.V.<br>Martin-Schmeißer-Weg 16<br>44227 Dortmund |                               |                        | ٤                       | Rolle: Se               | minarleiter | ~ 0                                |
|--------------------------|-----------------------------------------------------------------------------|-------------------------------|------------------------|-------------------------|-------------------------|-------------|------------------------------------|
| <b>Seminare</b>          |                                                                             |                               |                        |                         |                         |             |                                    |
| Seminare Zulassung       |                                                                             |                               |                        |                         |                         |             |                                    |
| Seminar-Nr.:             | *                                                                           | Seminar Beginn:               |                        | bis 🗰                   |                         |             |                                    |
| Beschreibung/Titel:      |                                                                             | Seminar Ende:                 | <b></b>                | bis 🗰                   |                         |             |                                    |
| Archiv:                  | Aktuelle Seminare 🗸                                                         | Teilnehmer:                   | Nachname, Vorn         | ame                     |                         |             |                                    |
| Seminarort:              | Keine Auswahl                                                               | Verein:                       |                        |                         |                         |             |                                    |
|                          | Online Anmeldungen                                                          | Handballkreis:                | Keine Auswahl          |                         | ~                       |             |                                    |
|                          | freie Plätze                                                                | Sortierung:                   | Seminar Nummer         |                         | ~                       | Absteigend  |                                    |
| Status:                  | Keine Auswahl                                                               |                               |                        |                         |                         |             |                                    |
| Q 25                     | T / A                                                                       |                               |                        |                         |                         |             |                                    |
| Seminarnr.               | Beschreibung/Titel                                                          |                               | Anm/maxTn              | Beginn                  | Ende                    | Meldeschl.  | Status                             |
| ○ K07-2018-CL            | C-Lizenzausbildung/Prüfung im Kreis Hellweg                                 |                               | 21/30                  | 19.01.2019 09:00<br>Uhr | 05.05.2019 17:00<br>Uhr | 06.01.2019  | ausgeschrieben<br>(Meldeschluss)   |
| ○ K07-2020-F1            | Trainerfortbildung im Kreis Hellweg - Thema: "Die RTK in Theor              | ie und Praxis".               | 15/20                  | 05.12.2020 08:00<br>Uhr | 05.12.2020 15:30<br>Uhr | 29.11.2020  | abgesagt<br>(Abgesagt)             |
| ● K07-2021-CL            | C-Lizenzausbildung im Kreis Hellweg                                         |                               | 3/30                   | 12.03.2021 18:00<br>Uhr | 23.05.2021 18:00<br>Uhr | 07.03.2021  | ausgeschrieben<br>(27 Plätze frei) |
| ○ K07-2021-F1            | Trainerfortbildung im Kreis Hellweg - Thema: "Beachhandball".               |                               | 4/20                   | 09.01.2021 08:00<br>Uhr | 09.01.2021 15:30<br>Uhr | 27.12.2020  | ausgeschrieben<br>(Plätze frei)    |
| O K07-2021-M1            | Jugendtrainer im Handball - Kreis Hellweg                                   |                               | 4/30                   | 29.01.2021 18:00<br>Uhr | 12.03.2021 18:00<br>Uhr | 24.01.2021  | ausgeschrieben<br>(26 Plätze frei) |
| Phoenix II - Version 2.7 | Handballverband We                                                          | stfalen e.V.   Martin-Schmeiß | er-Weg 16   44227 Dort | mund                    |                         | Impres      | sum   Datenschutz                  |

Hat man ein Seminar ausgewählt so kann man, wenn man auf den Link-Symbol klickt, wird ein Direktlink des Seminars erzeugt. Dies kann man ausgewählten Personen schicken oder auf einer Homepage setzen.

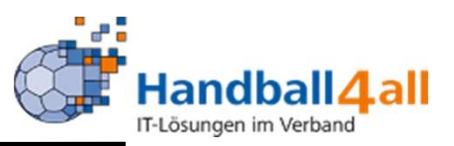

| Execution of the second second s | Handballverband V<br>Martin-Schmeißer-<br>44227 Dortmund | Vestfalen e.V.<br>Weg 16                                         |                    |                       | 1. Srijeevaghan, Ragu   | lan <b>Rolle:</b> Ser   | ninarleiter | ~ 0                                |
|----------------------------------------------------------------------------------------------------|----------------------------------------------------------|------------------------------------------------------------------|--------------------|-----------------------|-------------------------|-------------------------|-------------|------------------------------------|
| f Seminare                                                                                                    |                                                          |                                                                  |                    |                       |                         |                         |             |                                    |
| Seminare Zulassung                                                                                                    |                                                          | Seminar Direktlink                                               |                    |                       | ×                       |                         |             |                                    |
| Seminar-Nr.:                                                                                                    | *                                                        |                                                                  |                    |                       |                         |                         |             |                                    |
| Beschreibung/Titel:                                                                                                    |                                                          | Link kopieren:<br>https://hw.it4sport.de/index.php?phoenix=phoer | nixbase.seminar.pa | ages.SeminarSinglePag | e&uID=E5B0F6D9-         |                         |             |                                    |
| Archiv:                                                                                                    | Aktuelle Seminare                                        | 22C9-42D9-860F-B90D3F505C9B                                      |                    |                       |                         |                         |             |                                    |
| Seminarort:                                                                                                    | Keine Auswahl                                            |                                                                  |                    |                       | Schließen               |                         |             |                                    |
|                                                                                                    | 🗌 Online Anmeldungen                                     |                                                                  | anupankicis.       | Keine Auswani         |                         | ~                       |             |                                    |
|                                                                                                    | 🗌 freie Plätze                                           |                                                                  | Sortierung:        | Seminar Nummer        |                         | <b>~</b> (              | Absteigend  |                                    |
| Status:                                                                                                    | Keine Auswahl                                            | ¥                                                                |                    |                       |                         |                         |             |                                    |
| Q < 25 >                                                                                                    | + × × D                                                  | Ø                                                                |                    |                       |                         |                         |             |                                    |
| Seminarnr.                                                                                                    | Beschreibung/Titel                                       |                                                                  |                    | Anm/maxTn             | Beginn                  | Ende                    | Meldeschl.  | Status                             |
| ○ K07-2018-CL                                                                                                    | C-Lizenzausbildung/Prüfu                                 | ng im Kreis Hellweg                                              |                    | 21/30                 | 19.01.2019 09:00<br>Uhr | 05.05.2019 17:00<br>Uhr | 06.01.2019  | ausgeschrieben<br>(Meldeschluss)   |
| ○ К07-2020-F1                                                                                                    | Trainerfortbildung im Krei                               | s Hellweg - Thema: "Die RTK in Theorie und Praxis                | <u>^</u>           | 15/20                 | 05.12.2020 08:00<br>Uhr | 05.12.2020 15:30<br>Uhr | 29.11.2020  | abgesagt<br>(Abgesagt)             |
| K07-2021-CL                                                                                                    | C-Lizenzausbildung im Kr                                 | eis Hellweg                                                      |                    | 3/30                  | 12.03.2021 18:00<br>Uhr | 23.05.2021 18:00<br>Uhr | 07.03.2021  | ausgeschrieben<br>(27 Plätze frei) |
| ○ K07-2021-F1                                                                                                    | Trainerfortbildung im Krei                               | s Hellweg - Thema: "Beachhandball".                              |                    | 4/20                  | 09.01.2021 08:00<br>Uhr | 09.01.2021 15:30<br>Uhr | 27.12.2020  | ausgeschrieben<br>(Plätze frei)    |
| ○ K07-2021-M1                                                                                                    | Jugendtrainer im Handbal                                 | I - Kreis Hellweg                                                |                    | 4/30                  | 29.01.2021 18:00<br>Uhr | 12.03.2021 18:00<br>Uhr | 24.01.2021  | ausgeschrieben<br>(26 Plätze frei) |
| Phoenix II - Version 2.7                                                                                                    |                                                          | Handballverband Westfalen e.V.                                   | Martin-Schmeißer   | -Weg 16   44227 Dortr | mund                    |                         | Impres      | sum   Datenschutz                  |

#### **Anlage eines Seminars**

0

06/ZSA-2021-31

|                     |                                                                                                    |                 |                         | C                       | <mark>ла</mark> п | Lösungen im Verband               |
|---------------------|----------------------------------------------------------------------------------------------------|-----------------|-------------------------|-------------------------|-------------------|-----------------------------------|
|                     | Handballverband Westfalen e.V.<br>Martin-Schmeißer-Weg 16<br>44227 Dortmund                                                               |                 | 👤 Kuropka, Ber          | nd Rolle: Sem           | inarAdmin         | ✓ ◎                               |
| Seminare            |                                                                                                    |                 |                         |                         |                   |                                   |
| minare Seminarorte  | Zulassung                                                                                                    |                 |                         |                         |                   |                                   |
| Seminar-Nr.:        | Seminar Beginn:                                                                                                    | <b>m</b>        | bis 🛗                   |                         |                   | (i)                               |
| Beschreibung/Titel: | Seminar Ende:                                                                                                    | <b>m</b>        | bis 🗰                   |                         |                   |                                   |
| Archiv:             | Aktuelle Seminare 🗸 Teilnehmer:                                                                                                    | Nachname, Vorna | me                      |                         |                   |                                   |
| Seminarort:         | Keine Auswahl 🗸 Verein:                                                                                                    |                 |                         |                         |                   |                                   |
|                     | Online Anmeldungen Handballkreis:                                                                                                    | Keine Auswahl   |                         | ~                       |                   |                                   |
|                     | freie Plätze     Seminarleiter:                                                                                                    | Keine Auswahl   |                         | ~                       |                   |                                   |
| Status:             | Keine Auswahl V<br>Sortierung:                                                                                                    | Seminar Nummer  |                         | ~                       | Absteigend        |                                   |
| λ < 25 🔉            | + / × 13 80                                                                                                    |                 |                         |                         |                   |                                   |
| Seminarnr.          | Beschreibung/Titel                                                                                                    | Anm/maxTn       | Beginn                  | Ende                    | Meldesch          | l. Status                         |
| K06/ZSA2021/02      | Ausbildung für Zeitnehmer und Sekretäre einschließlich der Bedienung des Spielbericht onlin<br>(SBO)                                      | e 34/35         | 02.10.2021 10:00<br>Uhr | 02.10.2021 12:30<br>Uhr | 29.09.202         | 1 abgeschlossen<br>(Meldeschluss) |
| K06/ZSA2021/23      | Ausbildung für Zeitnehmer und Sekretäre einschließlich der Bedienung des Spielbericht onlin<br>(SBO) Zusätzlicher Referent: Nico Hülsmann | e 23/35         | 15.11.2021 18:00<br>Uhr | 15.11.2021 21:30<br>Uhr | 25.08.202         | 1 abgeschlossen<br>(Meldeschluss) |

14.11.2021 11:00

14.11.2021 14:00 12.11.2021 abgeschlossen

Kaderathleten: Hat man einen Kader-Lehrgang ausgewählt, so kann man mit einem Klick auf den angezeigten Button, eine Aktualisierung der Vereine der Kaderathleten durchführen.

Ausbildung für Zeitnehmer und Sekretäre einschließlich der Bedienung des Spielbericht online

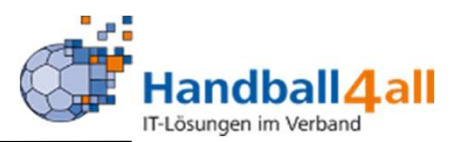

| HAND BEAM                                                                    | Handballverband Westfalen e.V.<br>Martin-Schmeißer-Weg 16<br>44227 Dortmund |             |         |                               | L Rolle:                               | Seminarleiter 🗸 📀 |  |  |  |
|------------------------------------------------------------------------------|-----------------------------------------------------------------------------|-------------|---------|-------------------------------|----------------------------------------|-------------------|--|--|--|
| f Seminare                                                                   |                                                                             |             |         |                               |                                        |                   |  |  |  |
| Seminare Zulassung                                                           |                                                                             |             |         |                               |                                        |                   |  |  |  |
| Seminarverwaltung: K07-2021-CL • 12.03.2021 18:00 Uhr - 23.05.2021 18:00 Uhr |                                                                             |             |         |                               |                                        |                   |  |  |  |
| Stammdaten Anmeldungen Kommunikation                                         |                                                                             |             |         |                               |                                        |                   |  |  |  |
| Seminardaten Lizenzarten                                                     | Kosten Seminar-Informationen Noten des Sem. Texte                           | SemMapp     | en Dowr | nload Zulassungsvor. Vort./Re | f.                                     |                   |  |  |  |
| Seminarstatus:                                                               | ausgeschrieben                                                              |             |         | Max Teilnehmer:               | 30 Min Teilnehn                        | ner: 15           |  |  |  |
| Seminarnr.:                                                                  | K07-2021-CL                                                                 |             |         | Wenig Plätze ab:              | -1 Max. Warteli                        | iste: 0           |  |  |  |
| Bereich:                                                                     | Trainerlizenzen                                                             |             |         | Pers. geplant:                | 0                                      |                   |  |  |  |
| Beschreibung/Titel:                                                          | C-Lizenzausbildung im Kreis Hellweg                                         |             |         | Mindestalter:                 | 15 🛛 bei Sem. I                        | Beginn            |  |  |  |
|                                                                              |                                                                             |             | 1       | Verein prüfen:                | Vereinsprüfung (Hinweis Nichtmitglied) |                   |  |  |  |
| Seminarart:                                                                  | Prüfungslehrgang   Prüfungslehrgang                                         |             |         | Mit Vereinsfreigabe           | in Termin                              | kalender          |  |  |  |
| Themenschwerp.:                                                              | Keine Auswahl                                                               |             |         | Mit Ueberweisung              |                                        |                   |  |  |  |
| Handballkreis:                                                               | Hellweg                                                                     | Dezentral   |         | 🗌 Übernachtung möglic         | h Einzelzim                            | mer buchbar       |  |  |  |
| Seminarort:                                                                  | Bergkamen-Rünthe   Mensa der Regenbogenschule                               |             | / +     | keine Anzeige im PA           | keine Anz                              | eige im VA        |  |  |  |
| Seminarleiter:                                                               | Srijeevaghan, Ragulan   Berghofer Heide 37   44805 Boo                      | chum   20.1 | / +     | Titel im TK:                  |                                        |                   |  |  |  |
| Zuständige/r GS:                                                             | Keine Auswahl                                                               |             |         | IntVermerk:                   |                                        |                   |  |  |  |
| Internet:                                                                    | Anzeigen mit Anmeldung                                                      |             |         |                               |                                        | 11                |  |  |  |
| Seminarbeginn:                                                               | <b>ii</b> 12.03.2021 18:00                                                  |             |         | Detailbesch./                 | Termine:                               | <u>^</u>          |  |  |  |
| Seminarende:                                                                 | 23.05.2021 18:00                                                            |             |         |                               | 12.0314.03.2021                        | -                 |  |  |  |
| Anmeldeschluss:                                                              | <b>iii</b> 07.03.2021                                                       |             |         | Leistungen:                   |                                        |                   |  |  |  |
|                                                                              |                                                                             |             |         | Spaltenübersch.:              |                                        |                   |  |  |  |
|                                                                              |                                                                             |             |         | Artikel:                      | 07 - C-Lizenz Ausbildung Kr7           |                   |  |  |  |
|                                                                              |                                                                             |             |         | Personenbank-                 | normal auf Rechnung                    |                   |  |  |  |

Unter dem Reiter "Stammdaten" findet man alle wesentliche Informationen über das Seminar!

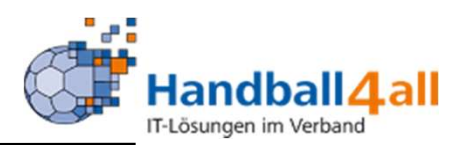

|       | HANDRAD<br>VISTALS                                                           | Handballverband Westfalen e.V.<br>Martin-Schmeißer-Weg 16<br>44227 Dortmund                             | r 🗸 📀                   |  |  |  |  |
|-------|------------------------------------------------------------------------------|----------------------------------------------------------------------------------------------------|-------------------------|--|--|--|--|
| A     | Seminare                                                                     |                                                                                                    |                         |  |  |  |  |
| Semi  | nare Zulassi                                                                 | sung                                                                                                    |                         |  |  |  |  |
| Sen   | Seminarverwaltung: K07-2021-F1 • 09.01.2021 08:00 Uhr - 09.01.2021 15:30 Uhr |                                                                                                    |                         |  |  |  |  |
| Sta   | Stammdaten Anmeldungen Kommunikation                                         |                                                                                                    |                         |  |  |  |  |
| Sem   | inardater                                                                    | enzarten Kosten Seminar-Informationen Noten des Sem. Texte SemMappen Download Zulassungsvor. Vort./Ref. |                         |  |  |  |  |
| Li    | zenzart                                                                      | Prüfung Fortbildung Anzahl LE                                                                           |                         |  |  |  |  |
| Tra   | ner-C-Lizenz                                                                 | D 🛛 5                                                                                                   |                         |  |  |  |  |
| K     |                                                                              |                                                                                                    |                         |  |  |  |  |
| Phoer | nix II - Version                                                             | 2.7 Handballverband Westfalen e.V.   Martin-Schmeißer-Weg 16   44227 Dortmund                           | Impressum   Datenschutz |  |  |  |  |

Erlangt man durch die Teilnahme an einem Seminar eine Lizenz, so ist dies hier aufgeführt.

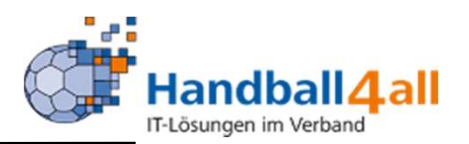

| NOT NOT NOT NOT NOT NOT NOT NOT NOT NOT                                                                                                    | Handballverband Westfale<br>Martin-Schmeißer-Weg 16<br>44227 Dortmund | en e.V.<br>5           |                                    | L.          | Rolle: S | Seminarleiter 🗸 🧿 |
|----------------------------------------------------------------------------------------------------|-----------------------------------------------------------------------|------------------------|------------------------------------|-------------|----------|-------------------|
| <b>A</b> Seminare                                                                                                    |                                                                       |                        |                                    |             |          |                   |
| Seminare Zulassung                                                                                                    |                                                                       |                        |                                    |             |          |                   |
| Seminarverwaltung: K                                                                                                    | 07-2021-CL • 12.03.2021                                               | 18:00 Uhr - 23.05.2021 | 18:00 Uhr                          |             |          | к                 |
| Stammdaten       Anmeldungen       Kommunikation         Seminardaten       Lizenzarten       Kosten         Seminardaten       Lizenzarten       Kosten         Kostensatz       Anzeige im |                                                                       |                        |                                    |             |          |                   |
| Preis für Mitalied mit Spielbet                                                                                                    | rieb E                                                                | 300.00                 | Mitglied mit Spielbetrieb   M   m  | Normalpreis |          |                   |
| Preis für Mitglied ohne Spielb                                                                                                    | etrieb €                                                              | 300.00                 | Mitglied ohne Spielbetrieb   P   r | Normalpreis |          |                   |
| Preis für Spielgemeinschaft                                                                                                    | £                                                                     | 300.00                 | Spielgemeinschaft   S   mitglied   | Normalpreis |          |                   |
| Preis für % anderer Verband                                                                                                    | £                                                                     | 300.00                 | * anderer Verband   A   nichtmit   | Normalpreis |          |                   |
| K     Phoenix II - Version 2.7     Handballverband Westfalen e.V.   Martin-Schmeißer-Weg 16   44227 Dortmund     Impressum   Datenschutz                                                     |                                                                       |                        |                                    |             |          |                   |

### Hier werden eventuell anfallende Kosten aufgeführt!

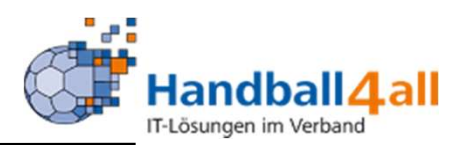

| HARANAL<br>METERAL            | Handballverband Westfalen e.V.<br>Martin-Schmeißer-Weg 16<br>44227 Dortmund                 | Rolle: | Seminarleiter 🗸 🧿       |  |  |  |  |
|-------------------------------|---------------------------------------------------------------------------------------------|--------|-------------------------|--|--|--|--|
| <b>Seminare</b>               |                                                                                             |        |                         |  |  |  |  |
| Seminare Zulassung            |                                                                                             |        |                         |  |  |  |  |
| Seminarverwaltung: KO         | Seminarverwaltung: K07-2021-F1 • 09.01.2021 08:00 Uhr - 09.01.2021 15:30 Uhr                |        |                         |  |  |  |  |
| Stammdaten Anmeldungen        | Kommunikation                                                                               |        |                         |  |  |  |  |
| Seminardaten Lizenzarten Kost | ten Seminar-Informationer Noten des Sem. Texte SemMappen Download Zulassungsvor. Vort./Ref. |        |                         |  |  |  |  |
| K                             |                                                                                             |        |                         |  |  |  |  |
| Phoenix II - Version 2.7      | Handballverband Westfalen e.V.   Martin-Schmeißer-Weg 16   44227 Dortmund                   | d      | Impressum   Datenschutz |  |  |  |  |

Hier können von der anlegenden Person weitere Informationen hinterlegt werden.

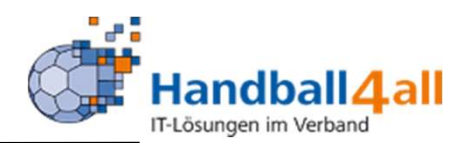

|          | HANNAL<br>BONNALD                                                            | Handballverband Westfalen e.V.<br>Martin-Schmeißer-Weg 16<br>44227 Dortmund          | t           | Rolle: | Seminarleiter   | <b>∨</b> ⊘ |  |  |
|----------|------------------------------------------------------------------------------|--------------------------------------------------------------------------------------|-------------|--------|-----------------|------------|--|--|
| <b>f</b> | Seminare                                                                     |                                                                                      |             |        |                 |            |  |  |
| Semi     | nare Zulassung                                                               |                                                                                      |             |        |                 |            |  |  |
| Sen      | Seminarverwaltung: K07-2021-F1 • 09.01.2021 08:00 Uhr - 09.01.2021 15:30 Uhr |                                                                                      |             |        |                 |            |  |  |
| Sta      | mmdaten Anmeldungen H                                                        | Communikation                                                                        |             |        |                 |            |  |  |
| Sem      | inardaten Lizenzarten Koste                                                  | n Seminar-Informationen Noten des Sem. Texte SemMappen Download Zulassungsvor. Vort. | /Ref.       |        |                 |            |  |  |
|          |                                                                              |                                                                                      |             |        |                 |            |  |  |
| K        |                                                                              |                                                                                      |             |        |                 |            |  |  |
| Phoer    | iix II - Version 2.7                                                         | Handballverband Westfalen e.V.   Martin-Schmeißer-Weg 16   442                       | 27 Dortmund |        | Impressum   Dat | enschutz   |  |  |
|          |                                                                              |                                                                                      |             |        |                 |            |  |  |

Werden für ein Seminar Noten vergeben, so werden diese hier durch den Administrator eingegeben.

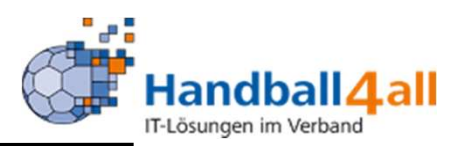

| RECEIRE                | Handballverband Westfalen e.V.<br>Martin-Schmeißer-Weg 16<br>44227 Dortmund |                                                      | £.            | Rolle: | Seminarleiter  | <b>∨</b> ⊘ |
|------------------------|-----------------------------------------------------------------------------|------------------------------------------------------|---------------|--------|----------------|------------|
| <b>Seminare</b>        |                                                                             |                                                      |               |        |                |            |
| Seminare Zulassu       | ng                                                                          |                                                      |               |        |                |            |
| Seminarverwa           | tung: K07-2021-F1 • 09.01.2021 08:00 Uhr - 09.01                            | .2021 15:30 Uhr                                      |               |        |                | K          |
| Stammdaten Ann         | neldungen Kommunikation                                                     |                                                      |               |        |                |            |
| Seminardaten Lizer     | zarten Kosten Seminar-Informationen Noten des Sem.                          | Texte SemMappen Download Zulassungsvor. Vo           | rt./Ref.      |        |                |            |
| K                      |                                                                             |                                                      |               |        |                |            |
| Phoenix II - Version 2 | 7 Handballve                                                                | erband Westfalen e.V.   Martin-Schmeißer-Weg 16   44 | 4227 Dortmund |        | Impressum   Da | tenschutz  |

Hier kann der Administrator weitere Informationen für einen bestimmten Personenkreis anlegen.

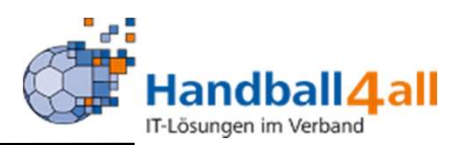

|                               | Handballverband Westfalen e.V.<br>Martin-Schmeißer-Weg 16<br>44227 Dortmund                | v 0                    |
|-------------------------------|--------------------------------------------------------------------------------------------|------------------------|
| <b>f</b> Seminare             |                                                                                            |                        |
| Seminare Zulassung            |                                                                                            |                        |
| Seminarverwaltung: KO         | 7-2021-F1 • 09.01.2021 08:00 Uhr - 09.01.2021 15:30 Uhr                                    | K                      |
| Stammdaten Anmeldungen        | Kommunikation                                                                              |                        |
| Seminardaten Lizenzarten Kost | en Seminar-Informationen Noten des Sem. Texte SemMappen Download Zulassungsvor. Vort./Ref. |                        |
|                               | Typ: Teilnehmer 🗸                                                                          |                        |
| K                             |                                                                                            |                        |
| Phoenix II - Version 2.7      | Handballverband Westfalen e.V.   Martin-Schmeißer-Weg 16   44227 Dortmund I                | mpressum   Datenschutz |

### Hier kann der Administrator begleitendes Material einstellen!

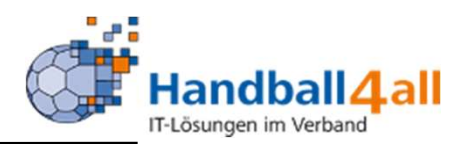

|       | HANDRAL<br>VIERANS<br>STOTALIS | Handballverband Westfalen e.V.<br>Martin-Schmeißer-Weg 16<br>44227 Dortmund                             | Seminarleiter 🗸 🧿       |
|-------|--------------------------------|----------------------------------------------------------------------------------------------------|-------------------------|
| ŧ     | Seminare                       |                                                                                                    |                         |
| Semi  | nare Zulassi                   | ung                                                                                                    |                         |
| Sen   | ninarverwa                     | altung: K07-2021-CL • 12.03.2021 18:00 Uhr - 23.05.2021 18:00 Uhr                                       | K                       |
| Sta   | nmdaten An                     | meldungen Kommunikation                                                                                 |                         |
| Sem   | inardaten Lize                 | enzarten Kosten Seminar-Informationen Noten des Sem. Texte SemMappen Download Zulassungsvor. Vort./Ref. |                         |
| K     |                                |                                                                                                    |                         |
| Phoer | ix II - Version                | 2.7 Handballverband Westfalen e.V.   Martin-Schmeißer-Weg 16   44227 Dortmund                           | Impressum   Datenschutz |

Hier kann der Administrator begleitendes Material den Teilnehmern zur Verfügung stellen. Dies wird online im Seminar angezeigt.

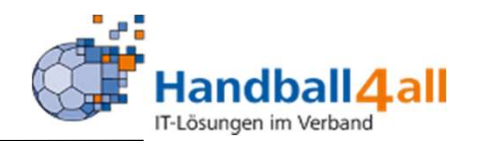

| NAME OF TAXABLE PARTY. | Handballverband Westfalen e.V.<br>Martin-Schmeißer-Weg 16<br>44227 Dortmund |                                        |                                | Ŧ      | Rolle: S | Seminarleiter | <b>~</b> ⊙ |
|------------------------|-----------------------------------------------------------------------------|----------------------------------------|--------------------------------|--------|----------|---------------|------------|
| <b>Semin</b>           | are                                                                         |                                        |                                |        |          |               |            |
| Seminare               | ulassung                                                                    |                                        |                                |        |          |               |            |
| Seminarv               | erwaltung: K07-2021-F1 • 09.01.2021 08:00                                   | ) Uhr - 09.01.2021 15:30 Uhr           |                                |        |          |               | K          |
| Stammdate              | Anmeldungen Kommunikation                                                   |                                        |                                |        |          |               |            |
| Seminardate            | Lizenzarten Kosten Seminar-Informationen Not                                | en des Sem. Texte SemMappen Downl      | load Zulassungsvor. Vort./Ref. |        |          |               |            |
| Zulassung              | svoraussetzung                                                              |                                        |                                |        |          |               |            |
| Besitz der C           | Lizenz                                                                      |                                        |                                |        |          |               | 0          |
| Nachweis d             | Mitgliedschaft in einem Handballverein                                      |                                        |                                |        |          |               | 0          |
| Nachweis ei            | er zweijährigen Tätigkeit als Trainer bei einem Verein                      |                                        |                                |        |          |               | 0          |
| K                      |                                                                             |                                        |                                |        |          |               |            |
| Phoenix II - V         | rsion 2.7                                                                   | Handballverband Westfalen e.V.   Marti | in-Schmeißer-Weg 16   44227 Do | rtmund |          | Impressum   D | atenschutz |

# Hier hat der Administrator Zulassungsvoraussetzungen zum Seminar hinterlegt.

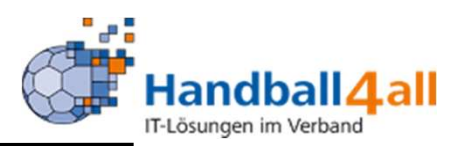

| RACENSE<br>MARTINE            | Handballverband Westfalen e.V.<br>Martin-Schmeißer-Weg 16<br>44227 Dortmund      | Seminarleiter 🗸 🧿       |
|-------------------------------|----------------------------------------------------------------------------------|-------------------------|
| <b>Seminare</b>               |                                                                                  |                         |
| Seminare Zulassung            |                                                                                  |                         |
| Seminarverwaltung: KO         | 7-2021-F1 • 09.01.2021 08:00 Uhr - 09.01.2021 15:30 Uhr                          | K                       |
| Stammdaten Anmeldungen        | Kommunikation                                                                    |                         |
| Seminardaten Lizenzarten Kost | ten Seminar-Informationen Noten des Sem. Texte SemMappen Download Zulassungsvor. |                         |
| K                             |                                                                                  |                         |
| Phoenix II - Version 2.7      | Handballverband Westfalen e.V.   Martin-Schmeißer-Weg 16   44227 Dortmund        | Impressum   Datenschutz |

Sind weitere Referenten für das Seminar eingeplant, so werden diese hier aufgelistet.

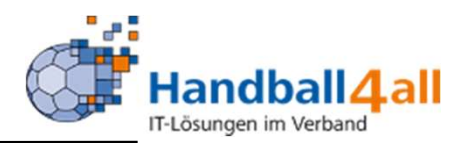

|                                                                                                    |            | ·            |         |    |
|----------------------------------------------------------------------------------------------------|------------|--------------|---------|----|
| Seminare                                                                                                    |            |              |         |    |
| Seminare Zulassung                                                                                                    |            |              |         |    |
| Seminarverwaltung: K07-2021-F1 • 09.01.2021 08:00 - 09.01.2021 15:30                                                                                       |            |              |         | H. |
| Stammdaten Anmeldungen Kommunikation Anmeldungen (4) Warteliste/Abgesagt VB (0) Abmeldungen (0) Online (4/0) Teilg./Best. Liz. erst. (0) Liz. verl. (4) Re | chnungen   |              |         |    |
| Person 1 /Verein 1 Telefon/Mail Anmeldung 1                                                                                                    | Warteliste | Abmeldung 12 | Auswahl |    |
| ■ 24.11.2020 08:35                                                                                                    |            | <b></b>      |         |    |
|                                                                                                    |            |              |         |    |
| <b>iii</b> 21.10.2020 00:13                                                                                                    |            | <b></b>      |         |    |
| 16.11.2020 20:30                                                                                                    |            | <b>iii</b>   |         |    |
| H                                                                                                    |            |              |         |    |

Impressum | Fehler melden

### Anzeige der angemeldeten Personen!

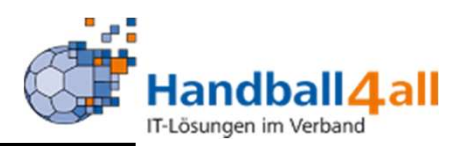

| Revenue<br>Revenue<br>Revenue | Handballverband Westfalen e.V.<br>Martin-Schmeißer-Weg 16<br>44227 Dortmund |                                                     |                            | Ro          | Ile: Seminarleiter              | × 0                             |
|-------------------------------|-----------------------------------------------------------------------------|-----------------------------------------------------|----------------------------|-------------|---------------------------------|---------------------------------|
| <b>Seminare</b>               |                                                                             |                                                     |                            |             |                                 |                                 |
| Seminare Zulass               | ung                                                                         |                                                     |                            |             |                                 |                                 |
| Seminarverwa                  | altung: K07-2021-F1 • 09.01.2021 08:00                                      | - 09.01.2021 15:30                                  |                            |             |                                 | K                               |
| Stammdaten Ar                 | meldungen Kommunikation                                                     |                                                     |                            |             |                                 |                                 |
| Anmeldungen (4                | Warteliste/Abgesagt VB (0) Abmeldungen (0) C                                | online (4/0) Teilg./Best. Liz. erst. (0) Liz. verl. | (4) Rechnungen             |             |                                 |                                 |
| Person 12/Vere                | n 🚦 Telefon/M                                                               | ail Anmeldung 🎼                                     | Warteliste                 | Abmeldung 1 | Auswahl                         |                                 |
| K                             |                                                                             |                                                     |                            |             |                                 |                                 |
| Phoenix II - Version          | 2.7                                                                         | Handballverband Westfalen e.V.   Martin-Schme       | ißer-Weg 16   44227 Dortmu | ind         | Phoenix I<br>Impressum   Fehler | <mark>l - Wiki</mark><br>melden |

Hier würden Personen erscheinen die entweder auf der Warteliste stehen oder die den Lehrgang abgesagt haben!

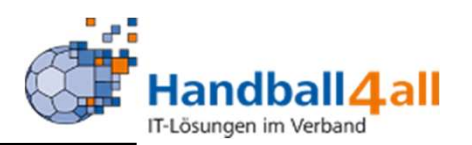

| NAME AND A STOTAL              | Handballverband Westfalen e.V.<br>Martin-Schmeißer-Weg 16<br>44227 Dortmund |                                           |                         |              | Rolle: | Seminarleiter         | × 0                            |
|--------------------------------|-----------------------------------------------------------------------------|-------------------------------------------|-------------------------|--------------|--------|-----------------------|--------------------------------|
| <b>Seminare</b>                |                                                                             |                                           |                         |              |        |                       |                                |
| Seminare Zulassung             |                                                                             |                                           |                         |              |        |                       |                                |
| Seminarverwaltung: KOZ         | 7-2021-F1 • 09.01.2021 08:00 - 09.01.2021                                   | 15:30                                     |                         |              |        |                       | K                              |
| Stammdaten Anmeldungen         | Kommunikation                                                               |                                           |                         |              |        |                       |                                |
| Anmeldungen (4) Warteliste/Abg | esagt VB (0) Abmeldungen (0) Online (4/0) Te                                | eilg./Best. Liz. erst. (0) Liz. verl. (4) | Rechnungen              |              |        |                       |                                |
| Person 12/Verein 12            | Telefon/Mail                                                                | Anmeldung 12                              | Warteliste              | Abmeldung 12 |        | Auswahl               |                                |
| K                              |                                                                             |                                           |                         |              |        |                       |                                |
| Phoenix II - Version 2.7       | Handballvert                                                                | oand Westfalen e.V.   Martin-Schmeiße     | r-Weg 16   44227 Dortmu | ind          |        | Phoe<br>Impressum   F | nix II - Wiki<br>Tehler melden |

## Hier würden vom Lehrgang abgemeldete Personen angezeigt werden.

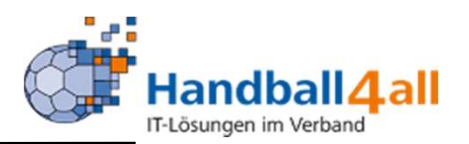

| AND AND AND AND AND AND AND AND AND AND | Handballverband Westfalen<br>Martin-Schmeißer-Weg 16<br>44227 Dortmund | e.V.                                   |                           |                                               | Rolle:                | Seminarleiter 🗸 📀                          |
|-----------------------------------------|------------------------------------------------------------------------|----------------------------------------|---------------------------|-----------------------------------------------|-----------------------|--------------------------------------------|
| <b>Seminare</b>                         |                                                                        |                                        |                           |                                               |                       |                                            |
| Seminare Zulas                          | sung                                                                   |                                        |                           |                                               |                       |                                            |
| Seminarverw                             | altung: K07-2021-F1 • 09.01.2021 08                                    | :00 - 09.01.2021 15:30                 |                           |                                               |                       | н                                          |
| Stammdaten A                            | nmeldungen Kommunikation                                               |                                        |                           |                                               |                       |                                            |
| Anmeldungen (4)                         | Warteliste/Abgesagt VB (0) Abmeldungen (                               | 0) Dnline (4/0) Te g./Best. Liz. erst. | . (0) Liz. verl. (4) Rech | nungen                                        |                       |                                            |
| Person                                  | Verein                                                                 | Telefon/Mail                           | Vereins-<br>freigabe      | Status                                        | Anm. am<br>Anm. durch |                                            |
|                                         |                                                                        |                                        |                           | Verarbeitet, in Seminartabellen<br>übernommen | 24.11.2020<br>Person  | 0                                          |
|                                         |                                                                        |                                        |                           | Verarbeitet, in Seminartabellen<br>übernommen | 03.11.2020<br>Person  | 0                                          |
|                                         |                                                                        |                                        |                           | Verarbeitet, in Seminartabellen<br>übernommen | 21.10.2020<br>Person  | 0                                          |
|                                         |                                                                        |                                        |                           | Verarbeitet, in Seminartabellen<br>übernommen | 16.11.2020<br>Person  | 0                                          |
| K                                       |                                                                        |                                        |                           |                                               |                       |                                            |
| Phoenix II - Version                    | 2.7                                                                    | Handballverband Westfalen e.V.         | Martin-Schmeißer-Weg      | 16   44227 Dortmund                           |                       | Phoenix II - Wi<br>Impressum   Fehler meld |

Hier wird angezeigt wer sich Online angemeldet hat.

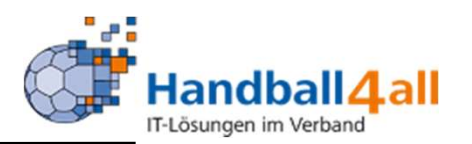

|          | Restant<br>Bandar<br>Listense | Handballverband Westfalen e.V.<br>Martin-Schmeißer-Weg 16<br>44227 Dortmund |                              |         |                    |           | Rolle: | Seminarleiter  | ~ 0                                   |
|----------|-------------------------------|-----------------------------------------------------------------------------|------------------------------|---------|--------------------|-----------|--------|----------------|---------------------------------------|
| <b>n</b> | Seminare                      |                                                                             |                              |         |                    |           |        |                |                                       |
| Semin    | are Zulassu                   | ng                                                                          |                              |         |                    |           |        |                |                                       |
| Sem      | inarverwa                     | tung: K07-2021-F1 • 09.01.2021 08:00 - 09.01.2021 15:30                     |                              |         |                    |           |        |                | K                                     |
| Stam     | mdaten An                     | neldungen Kommunikation                                                     |                              |         |                    |           |        |                |                                       |
| Anme     | ldungen (4)                   | Varteliste/Abgesagt VB (0) Abmeldungen (0) Online (4/0) Teilg./Bes          | t. Liz. erst. (0) Liz. verl. | (4) Re  | chnungen           |           |        |                |                                       |
| Per      | son/Verein                    | Telefon/Mail                                                                | Teilg                        | /Nach   | pr./Best.          | Bemerkung |        |                |                                       |
|          |                               |                                                                             |                              |         |                    |           |        |                |                                       |
|          |                               |                                                                             |                              |         |                    |           |        |                |                                       |
|          |                               |                                                                             |                              |         |                    |           |        |                |                                       |
|          |                               |                                                                             |                              |         | 5                  |           |        |                |                                       |
|          |                               |                                                                             |                              |         |                    |           |        |                |                                       |
| M        |                               |                                                                             |                              |         |                    |           |        |                |                                       |
| Phoeni   | k II - Version 2              | .7 Handballverband We                                                       | stfalen e.V.   Martin-Schme  | ißer-We | g 16   44227 Dortn | hund      |        | P<br>Impressun | hoenix II - Wiki<br>n   Fehler melden |

Hier wird der Administrator die Teilnahme bestätigen. Voreingestellt ist die erfolgreiche Teilnahme. Ist dies nicht der Fall werden die Haken aus dem Feld entfernt.

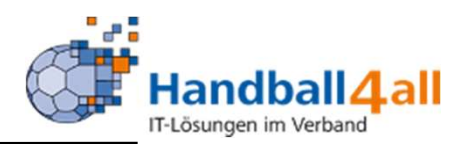

|       | FRANDRAL<br>NESTRAL | Handballverband Westfalen e.V.<br>Martin-Schmeißer-Weg 16<br>44227 Dortmund |                                     |                              |           | Rolle:   | Seminarleiter | v 0                                    |         |
|-------|---------------------|-----------------------------------------------------------------------------|-------------------------------------|------------------------------|-----------|----------|---------------|----------------------------------------|---------|
| A     | Seminare            |                                                                             |                                     |                              |           |          |               |                                        |         |
| Semi  | nare Zulassi        | ing                                                                         |                                     |                              |           |          |               |                                        |         |
| Sen   | ninarverwa          | ltung: K07-2021-F1 • 09.01.2021 08:00 - 09.01.2021                          | 15:30                               |                              |           |          |               | K                                      |         |
| Sta   | mmdaten An          | meldungen Kommunikation                                                     |                                     |                              |           |          |               |                                        |         |
| Anm   | eldungen (4)        | Warteliste/Abgesagt VB (0) Abmeldungen (0) Online (4/0) Te                  | eilg./Best. Liz. erst. (0) Liz. ver | rl. (4) Rechnungen           |           |          |               |                                        | 1       |
| Pe    | rson/Mail           | Lizenz                                                                      | LizenzNr                            | Warteliste                   | Bestanden | Teilgen. | Unterlagen    | Status                                 |         |
| K     |                     |                                                                             |                                     |                              |           |          |               |                                        |         |
| Phoer | nix II - Version    | 2.7 Handballver                                                             | band Westfalen e.V.   Martin-Schr   | meißer-Weg 16   44227 Dortmu | nd        |          | Impress       | Phoenix II - Wik<br>um   Fehler melder | ci<br>n |

Wird durch die Teilnahme eine Lizenz erlangt, so ist dies hier aufgeführt. Ist der Lehrgang erfolgreich bestanden, wird der Administrator dies der Geschäftsstelle des HV Westfalen mitteilen, diese erstellt dann die Lizenz.

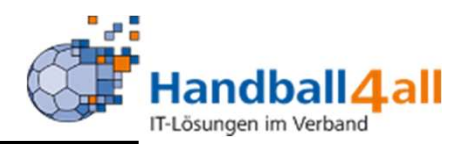

| Handba<br>Martin-5<br>44227 D                                            | llverband Westfalen e.V.<br>Schmeißer-Weg 16<br>Dortmund                   |                                                                                  |                |                            | Rolle:            | Seminarleiter                            | ~ 0         |
|--------------------------------------------------------------------------|----------------------------------------------------------------------------|----------------------------------------------------------------------------------|----------------|----------------------------|-------------------|------------------------------------------|-------------|
| <b>A</b> Seminare                                                        |                                                                            |                                                                                  |                |                            |                   |                                          |             |
| Seminare Zulassung                                                       |                                                                            |                                                                                  |                |                            |                   |                                          |             |
| Seminarverwaltung: K07-2021-F                                            | 1 • 09.01.2021 08:00 - 09.01.2021 1                                        | 5:30                                                                             |                |                            |                   |                                          | K           |
| Stammdaten Anmeldungen Kommuni<br>Anmeldungen (4) Warteliste/Abgesagt VB | kation<br>(0) Abmeldungen (0) Online (4/0) Teilg                           | g./Best. Liz. erst. (0) Liz. verl. (                                             | (4) Rechnungen |                            |                   |                                          |             |
|                                                                          |                                                                            |                                                                                  |                |                            |                   |                                          |             |
|                                                                          |                                                                            |                                                                                  |                | Lizenzverläng              | erung             | ~                                        |             |
| Person/Mail                                                              | Lizenz                                                                     | Gültig bis                                                                       | Warteliste     | Lizenzverläng<br>Bestanden | erung<br>Teilgen. | ↓<br>Unterlagen                          | Status      |
| Person/Mail                                                              | Lizenz<br>Trainer-C-Lizenz                                                 | Gültig bis<br>31.12.2021                                                         | Warteliste     | Lizenzverläng<br>Bestanden | erung<br>Teilgen. | ∨<br>Unterlagen<br>X                     | Status<br>O |
| Person/Mail                                                              | Lizenz<br>Trainer-C-Lizenz<br>Trainer-C-Lizenz                             | Gültig bis<br>31.12.2021<br>31.12.2022                                           | Warteliste     | Lizenzverläng<br>Bestanden | Teilgen.          | ✓<br>Unterlagen<br>×<br>× ▲              | Status<br>• |
| Person/Mail                                                              | Lizenz Trainer-C-Lizenz Trainer-C-Lizenz Trainer-C-Lizenz                  | Gültig bis<br>31.12.2021<br>31.12.2022<br>31.12.2022                             | Warteliste     | Lizenzverläng Bestanden    | Teilgen.          | ✓<br>Unterlagen<br>×<br>×<br>×<br>×<br>× | Status      |
| Person/Mail                                                              | Lizenz Trainer-C-Lizenz Trainer-C-Lizenz Trainer-C-Lizenz Trainer-C-Lizenz | Gültig bis<br>31.12.2021<br>31.12.2022<br>31.12.2022<br>31.12.2022<br>31.12.2020 | Warteliste     | Lizenzverläng<br>Bestanden | erung<br>Teilgen. | ✓<br>Unterlagen<br>× ▲<br>× ▲<br>×       | Status      |

Phoenix II - Version 2.7

Handballverband Westfalen e.V. | Martin-Schmeißer-Weg 16 | 44227 Dortmund

Phoenix II - Wiki Impressum | Fehler melden

Handelt es sich um einen Lehrgang, um eineLizenzverlängerung zu erreichen, so wird dies hier angezeigt.Weiterhin sieht man, ob die notwendigen Unterlagen(Zulassungsvoraussetzungen) vorliegen.

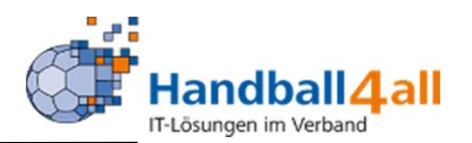

| Handballverba<br>Martin-Schme<br>44227 Dortmo                                     | nd Westfalen e.V.<br>ißer-Weg 16<br>ind |                          |                        | [                       | Rolle:                      | Seminarleiter           | ~ 0                            |
|-----------------------------------------------------------------------------------|-----------------------------------------|--------------------------|------------------------|-------------------------|-----------------------------|-------------------------|--------------------------------|
| <b>A</b> Seminare                                                                 |                                         |                          |                        |                         |                             |                         |                                |
| Seminare Zulassung                                                                |                                         |                          |                        |                         |                             |                         |                                |
| Seminarverwaltung: K07-2021-F1 • 09                                               | 0.01.2021 08:00 - 09.01.                | 2021 15:30               |                        |                         |                             |                         | м                              |
| Stammdaten Anmeldungen Kommunikation Anmeldungen (4) Warteliste/Abgesagt VB (0) A | bmeldungen (0) Online (4/               | 0) Teilg./Best. Liz. ers | t. (0) Liz. verl. (4)  | Rechnungen              |                             |                         |                                |
| Achtung Sobald Sie einen Wert ändern wird die                                     | eser automatisch beim verla             | ssen des Feldes gespeich | hert.                  |                         | näch. Zahlung aktualisieren | Rechnungen erstellen    |                                |
|                                                                                   |                                         |                          |                        |                         |                             | Summe SOLL:<br>Summe IS | 135,00 EUR<br>F: 0,00 EUR      |
| Teilnehmer                                                                        | Gebühr                                  | näch. Zahlung            | fakturiert             | Rechnungs-Nr.           | Status                      |                         |                                |
|                                                                                   | € 45.00                                 | € 0.00                   | € 0.00                 | -                       | OK (LSE - S                 | Gelbstz.)               |                                |
|                                                                                   | € 45.00                                 | € 0.00                   | € 0.00                 |                         | OK (LSE - S                 | Gelbstz.)               |                                |
|                                                                                   | € 0.00                                  | € 0.00                   | € 0.00                 | -                       | Überw. nict                 | nt erlaubt              |                                |
|                                                                                   | € 45.00                                 | € 0.00                   | € 0.00                 |                         | OK (LSE - S                 | Selbstz.)               |                                |
| K                                                                                 |                                         |                          |                        |                         |                             |                         |                                |
| Phoenix II - Version 2.7                                                          | Handb                                   | allverband Westfalen e.V | .   Martin-Schmeißer-\ | Veg 16   44227 Dortmund | i                           | Phoe<br>Impressum   F   | nix II - Wiki<br>Fehler melden |

## Dieser Reiter ist für die Rechnungserstellung durch den Administrator relevant.

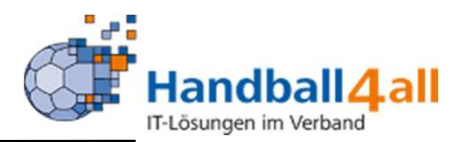

| Handballverba<br>Martin-Schme<br>44227 Dortmu                                                                                                    | nd Westfalen e.V.<br>ißer-Weg 16<br>Ind                                                                                                    | £                                                                                                    | Rolle: Seminarleiter                                                                                                    | <b>√</b> © |
|----------------------------------------------------------------------------------------------------|----------------------------------------------------------------------------------------------------|----------------------------------------------------------------------------------------------------|----------------------------------------------------------------------------------------------------|------------|
| f Seminare                                                                                                    |                                                                                                    |                                                                                                    |                                                                                                    |            |
| Seminare Zulassung                                                                                                    |                                                                                                    |                                                                                                    |                                                                                                    |            |
| Seminarverwaltung: K07-2021-F1 • 09                                                                                                    | 9.01.2021 08:00 Uhr - 09.01.2021 15:30 Uhr                                                                                                    |                                                                                                    |                                                                                                    | H          |
| Stammdaten Anmeldunge Kommunikation<br>Teilnehmer Listen <mark>Seminar Mappe Serien Mails/</mark>                                                                                                    | Etiketten                                                                                                    |                                                                                                    |                                                                                                    |            |
| Teilnehmerlisten                                                                                                    | Teilnahmevoraussetzungen *                                                                                                    | Listenart                                                                                                    | Lavout                                                                                                    |            |
| <ul> <li>Zugelassene Teilnehmer</li> <li>Warteliste</li> <li>Alle angemeldeten Teilnehmer</li> <li>Alle abgemeldeten Teilnehmer</li> <li>Als teilgenommen markierte Tn</li> <li>Nachprüflinge</li> <li>Abrechnungsliste Teilnehmer *</li> <li>Liste Sportschule</li> <li>Alle Onlineanmeldungen (kein Filter)</li> </ul> | <ul> <li>alle</li> <li>einzeln</li> <li>fehlende alle</li> <li>fehlende einzeln</li> </ul> Teilnahmebestätigungen * <ul> <li>leer</li> <li>einzeln</li> <li>alle mit Häkchen teilgenommen</li> <li>auch Tn ohne Häckchen teilg.</li> </ul> | <ul> <li>Normal</li> <li>Mit Bemerkung</li> <li>Als interne Liste</li> <li>Als Unterschriftenliste</li> <li>Mit Zahlungsinformationen</li> <li>Angemeldete Tn.</li> <li>Tn. auf Warteliste</li> </ul> | Mit Telefonnr.<br>Mit Email<br>Mit Adresse<br>Mit Anreise<br>Mit Verein<br>Mit MFG=<br>MFG-Liste<br>Mit Referenten<br>Mit Lizenzen |            |
| Seminar Listen          Seminar-Info         Referenten und Vorträge         Sammel-Reisekostenabrechnung         Einzeldruck für:         Keine Auswahl                                                                                                    | * mit Filter<br>Angemeldete Tn.<br>Tn. auf Warteliste                                                                                                    | Sortierung<br>nach Position<br>nach Name<br>nach Verein<br>nach Anmeldedatum<br>Nummerierung aufsteigend<br>*MFG: Mitfahrgelegenheit                                                                  | Datenschutz                                                                                                    |            |
| W Ausgabe                                                                                                    |                                                                                                    |                                                                                                    |                                                                                                    |            |

Phoenix II - Version 2.7

Handballverband Westfalen e.V. | Martin-Schmeißer-Weg 16 | 44227 Dortmund

Impressum | Datenschutz

### Hier besteht die Möglichkeit zur Erstellung vielfältiger Listen!

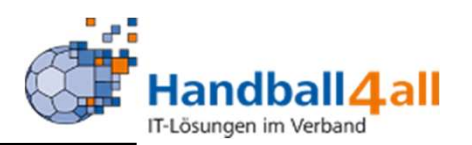

| Handballverband Westfalen e.V.<br>Martin-Schmeißer-Weg 16<br>44227 Dortmund |                                                            | 1 Rolle: | Seminarleiter 🗸 📀       |
|-----------------------------------------------------------------------------|------------------------------------------------------------|----------|-------------------------|
| <b>f</b> Seminare                                                           |                                                            |          |                         |
| Seminare Zulassung                                                          |                                                            |          |                         |
| Seminarverwaltung: K07-2021-F1 • 09.01.2021 08:00 Uhr - 09.                 | 1.2021 15:30 Uhr                                           |          | н                       |
| Stammdaten Anmeldungen Kommunikation                                        |                                                            |          |                         |
| Teilnehmer Listen Seminar Mappe Serien Mails/Etiketten                      |                                                            |          |                         |
| O Teilnehmer                                                                |                                                            |          |                         |
| O Referent<br>O Seminarleiter                                               |                                                            |          |                         |
|                                                                             |                                                            |          |                         |
| Versand prüfen                                                              |                                                            |          |                         |
| н                                                                           |                                                            |          |                         |
| Phoenix II - Version 2.7 Handba                                             | verband Westfalen e.V.   Martin-Schmeißer-Weg 16   44227 ( | Dortmund | Impressum   Datenschutz |

# Hier kann man die Seminar Mappe an ausgewählten Personen versenden.

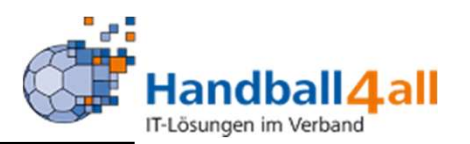

| Handballverband V<br>Martin-Schmeißer-<br>44227 Dortmund                                   | Vestfalen e.V.<br>Weg 16   |                          | 1                                     | Rolle: Seminarleit | er 🗸 📀                  |
|--------------------------------------------------------------------------------------------|----------------------------|--------------------------|---------------------------------------|--------------------|-------------------------|
| <b>Seminare</b>                                                                            |                            |                          |                                       |                    |                         |
| Seminare Zulassung                                                                         |                            |                          |                                       |                    |                         |
| Seminarverwaltung: K07-2021-F1 • 09.01                                                     | .2021 08:00 Uhr - 09.01.20 | 021 15:30 Uhr            |                                       |                    | K                       |
| Stammdaten Anmeldungen Kommunikation<br>Teilnehmer Listen Seminar Mappe Serien Mails/Etike | etten                      |                          |                                       |                    |                         |
| Ausgabeform:                                                                               | Bitte wählen               | ~                        | Filter:                               |                    |                         |
| Einzeldruck/-versand für:                                                                  | Keine Auswahl              | ~                        | Kein Filter                           | ~                  |                         |
|                                                                                            |                            |                          | Zugelassene Teilnehmer                |                    |                         |
|                                                                                            |                            |                          | Warteliste                            |                    |                         |
|                                                                                            |                            |                          | Abgemeldete                           |                    |                         |
|                                                                                            |                            |                          | 🗌 nur bestanden                       |                    |                         |
|                                                                                            |                            |                          | nicht bestanden                       |                    |                         |
|                                                                                            |                            |                          | Referenten/Kontakte                   |                    |                         |
|                                                                                            |                            |                          | Seminarleiter                         |                    |                         |
|                                                                                            |                            |                          | Vereine                               |                    |                         |
|                                                                                            |                            |                          | inkl. nicht öffentlicher Daten        |                    |                         |
| C Versand prüfen O Ausgabe                                                                 |                            |                          |                                       |                    |                         |
| K                                                                                          |                            |                          |                                       |                    |                         |
| Phoenix II - Version 2.7                                                                   | Handballverb               | and Westfalen e.V.   Mar | tin-Schmeißer-Weg 16   44227 Dortmund |                    | Impressum   Datenschutz |

## Hier besteht die Möglichkeit Mails oder Briefe an ausgewählte Personen zu senden.

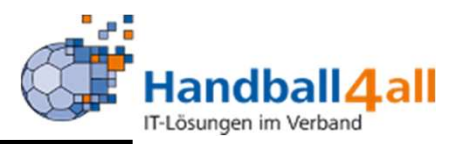

| Hand<br>Mart<br>4422                              | dballverband Westfalen e.V.<br>tin-Schmeißer-Weg 16<br>27 Dortmund | 💄 Kuropka, E                   | ernd <b>Ro</b> | Seminarleiter      | ~ O              |
|---------------------------------------------------|--------------------------------------------------------------------|--------------------------------|----------------|--------------------|------------------|
| A Seminare                                        |                                                                    |                                |                |                    |                  |
| Seminare Seminarorte Zulassun                     | ng                                                                 |                                |                |                    |                  |
| Name:                                             | PLZ:                                                               | Handballkreis: Keine Auswahl 🗸 | Ve             | arfügbar: Ja       | • (i)            |
| Zusatz:                                           | Ort:                                                               |                                |                | Seminarorte ohne S | eminar           |
|                                                   | Straße:                                                            |                                |                |                    |                  |
| Q<br>25 🗲 475 Ergebnis                            | sse                                                                |                                |                |                    |                  |
| Name                                              | Zusatz                                                             |                                | PLZ            | Ort                | Straße           |
| <ul> <li>Online-Schulung</li> </ul>               |                                                                    |                                | 00000          |                    |                  |
| Online GoToMeeting                                |                                                                    |                                | 00000          |                    |                  |
| Online Microsoft Teams                            |                                                                    |                                | 00000          |                    |                  |
| O Präsenz und Online                              |                                                                    |                                | 00000          | .1.                |                  |
| <ul> <li>Ort wird noch bekannt gegeben</li> </ul> |                                                                    |                                | 00000          | ???                |                  |
| O ONLINE                                          |                                                                    |                                | 0              | 0                  | 0                |
| <ul> <li>Ostwestfalen Lippe</li> </ul>            | Online + Präsenz                                                   |                                | 1              | 1                  | 1                |
| O Sporthalle Aerzen                               |                                                                    |                                | 31855          | Aerzen             | Ostlandstr. 26   |
| O Sporthalle Ahaus                                | Anne Frank Realschule                                              |                                | 48683          | Ahaus              | Kivitstegge      |
| Vereinsheim VfL Ahaus                             |                                                                    |                                | 48683          | Ahaus              | Unterortwick 1   |
| O Foyer der Fr. Ebert Halle                       |                                                                    |                                | 59229          | Ahlen              | Henry-Dunant-Weg |
| O Friedrich-Ebert-Halle I                         |                                                                    |                                | 59229          | Ahlen              | Henry-Dunant-Weg |
| O Friedrich-Ebert-Halle II                        |                                                                    |                                | 59229          | Ahlen              | Henry-Dunant-Weg |
| O Elberg                                          |                                                                    |                                | 59229          | Ahlen-Dolberg      | Lange Wand 49    |

Hier kann man sich aus den angelegten Seminarorten einen auswählen und diesen ggf. nach einem Klick auf den Stift bearbeiten.

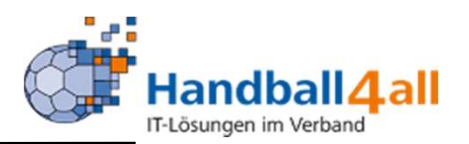

|                                          | Handballverband Westfalen e.V.<br>Martin-Schmeißer-Weg 16<br>44227 Dortmund |                      | L Kuropka, Bernd Rolle: | Seminarleiter 🗸 📀       |
|------------------------------------------|-----------------------------------------------------------------------------|----------------------|-------------------------|-------------------------|
| <b>Seminar</b>                           | e                                                                           |                      |                         |                         |
| Seminare Ser                             | ninarorte Zulassung                                                         |                      |                         |                         |
| Seminarörtli                             | chkeit: Friedrich-Ebert-Halle I                                             |                      |                         | к 🗡                     |
| Name:                                    | Friedrich-Ebert-Halle I                                                     | Telefon:             |                         |                         |
| Zusatz:                                  |                                                                             | Fax:                 |                         |                         |
| PLZ/Ort:                                 | 59229 Ahlen                                                                 | E-Mail:              |                         |                         |
| Straße:                                  | Henry-Dunant-Weg                                                            | Handballkreis:       | Hellweg                 |                         |
| Land:                                    | Bundesrepublik Deutschland                                                  | Verfügbar            |                         |                         |
| er er er er er er er er er er er er er e | Handballverband Westfalen e.V.<br>Martin-Schmeißer-Weg 16<br>44227 Dortmund |                      | L Kuropka, Bernd Rolle  | s Seminarleiter V O     |
| A Seminar                                | e                                                                           |                      |                         |                         |
| Seminare Se                              | minarorte Zulassung                                                         |                      |                         |                         |
| Seminarörtli                             | chkeit: Friedrich-Ebert-Halle I                                             |                      |                         | K P                     |
| Name:                                    | Friedrich-Ebert-Halle I                                                     | Telefon:             |                         |                         |
| Zusatz:                                  |                                                                             | Fax:                 |                         |                         |
| PLZ/Ort:                                 | 59229 Ahlen                                                                 | E-Mail:              |                         |                         |
| Straße:                                  | Henry-Dunant-Weg                                                            | Handballkreis:       | Hellweg                 | ~                       |
| Land                                     | Bundesrepublik Deutschland                                                  | ✓ ✓ Verfügbar        |                         |                         |
| Phoenix II - Ve                          | rsion 2.9 Handballverband Westfalen e.V.                                    | Martin-Schmeißer-Weg | 16   44227 Dortmund     | Impressum   Datenschutz |
| Sigha page at c - 17                     |                                                                             |                      |                         |                         |

 Mit einem Klick auf den Stift öffnen sich die Felder zwecks Bearbeitung. Nach erfolgter Tätigkeit wird die Arbeit mit einem Klick auf die grüne Diskette gespeichert.

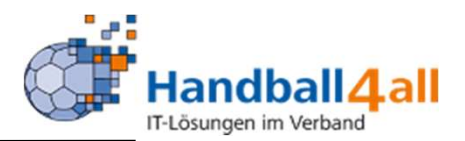

| Handballverband Westfalen e.V.<br>Martin-Schmeißer-Weg 16<br>44227 Dortmund                   |                        | 1                      |          | Rolle: Seminarleiter   | ~ <u>0</u> |
|-----------------------------------------------------------------------------------------------|------------------------|------------------------|----------|------------------------|------------|
| Seminare                                                                                      |                        |                        |          |                        |            |
| Sezeichnung:                                                                                  |                        |                        |          |                        | E          |
| Q 🔇 25 🗲 87 Ergebnisse 🕂 🖍                                                                    |                        |                        |          |                        |            |
| Bezeichnung                                                                                   | Gültigkeit             | Anzeige im<br>Internet | Historie | Nachreichen<br>erlaubt |            |
| ) Besitz der C-Lizenz                                                                         | 0 Jahre, bis 0 Monate  | Ja                     | Nein     | Nein                   |            |
| ) Besitz der C-Lizenz seit 2 Jahren                                                           | 0 Jahre, bis 12 Monate | Ja                     | Nein     | Nein                   |            |
| ) Besitz einer ESB-Lizenz                                                                     | 0 Jahre, bis 0 Monate  | Ja                     | Nein     | Nein                   |            |
| ) Besitz einer gültigen Schiedsrichterlizenz                                                  | 1 Jahre, bis 6 Monate  | Ja                     | Nein     | Nein                   |            |
| ) Besitz eines gültigen Zeitnehmerausweises oder Schiedsrichterscheins                        | 0 Jahre, bis 0 Monate  | Ja                     | Nein     | Nein                   |            |
| ) Besitz eines gültigen Zeitnehmerausweises oder Schiedsrichterscheins und ESB-Zertifikats    | 0 Jahre, bis 0 Monate  | Ja                     | Nein     | Ja                     |            |
| ) Besitz eines Zeitnehmerausweises                                                            | 2 Jahre, bis 0 Monate  | Ja                     | Nein     | Ja                     |            |
| ) Besitz eines Zeitnehmerausweises, der jedoch während dieser Schulung erworben wird          | 0 Jahre, bis 0 Monate  | Ja                     | Nein     | Ja                     |            |
| ) Deutsche Jugendtrainer-Ausbildung (DJTA) Modul 1                                            | 3 Jahre, bis 12 Monate | Ja                     | Nein     | Nein                   |            |
| ) Für Schulung Laptop mit Windows-Betriebssystem mitbringen                                   | O Jahre, bis O Monate  | Ja                     | Nein     | Nein                   |            |
| ) gute Stimmung                                                                               | 0 Jahre, bis 0 Monate  | Ja                     | Nein     | Nein                   |            |
| ) Minitrainer Baustein (nicht älter als 2 Jahre)                                              | 0 Jahre, bis 12 Monate | Nein                   | Nein     | Nein                   |            |
| ) Nachweis der Mitgliedschaft in einem Handballverein                                         | 0 Jahre, bis 12 Monate | Ja                     | Nein     | Nein                   |            |
| ) Nachweis einer zweijährigen Tätigkeit als Trainer bei einem Verein                          | 0 Jahre, bis 12 Monate | Ja                     | Nein     | Nein                   |            |
| ) Nachweis Trainingshospitation bei einem BL-Team                                             | 0 Jahre, bis 12 Monate | Nein                   | Nein     | Nein                   |            |
| ) Nachweis über die Teilnahme an einem Schiedsrichter-Lehrgang                                | 0 Jahre, bis 12 Monate | Nein                   | Nein     | Nein                   |            |
| ) Nachweis über einen acht Doppelstunden umfassenden Lehrgang Grundausbildung in Erster Hilfe | 0 Jahre, bis 12 Monate | Nein                   | Nein     | Nein                   |            |
| ) Nachweis Vorlage Datenschutzerklärung                                                       | 0 Jahre, bis 0 Monate  | Ja                     | Nein     | Ja                     |            |
| Nachweis Vorlage Ehrencodex                                                                   | 0 Jahre, bis 0 Monate  | Ja                     | Nein     | Ja                     |            |
| ) Nachweis Vorlage Teilnahmeerklärung                                                         | 0 Jahre, bis 0 Monate  | Ja                     | Nein     | Ja                     |            |
| ) Nachweis Vorlage Teilnahmeerklärung - HVN-Pokalturnier 2019                                 | 0 Jahre, bis 0 Monate  | Nein                   | Nein     | Nein                   |            |
| Nachweis Vorlage Teilnahmeerklärung - Westfalenturnier 2019                                   | 0 Jahre, bis 0 Monate  | Nein                   | Nein     | Nein                   |            |
| ) Nachweis Vorlage Teilnahmeerklärung - Deutschland-Cup LG2019/mJ03/11                        | 0 Jahre, bis 0 Monate  | Nein                   | Nein     | Nein                   |            |
| Nachweis Vorlage Teilnahmeerklärung - Deutschland-Cup LG2020/wJ04/03                          | 0 Jahre, bis 0 Monate  | Nein                   | Nein     | Nein                   |            |
| Neckweis Vedess Tribebased liferen DUR Leiste serenteiste und COROCO (2010)                   | O Jahre bis O Monate   | Nein                   | Nein     | Nein                   |            |

### Info über die möglichen Zulassungsvoraussetzungen!